# Come è possibile evitare la crittografia in un filtro dei contenuti e in un DLP?

#### Sommario

Introduzione Come è possibile evitare la crittografia in un filtro dei contenuti e in un DLP? Informazioni correlate

# Introduzione

In questo documento viene descritto come ignorare la crittografia in un filtro contenuti e in un DLP.

# Come è possibile evitare la crittografia in un filtro dei contenuti e in un DLP?

Su Cisco Email Security Appliance (ESA), si dispone di un ambiente che deve essere crittografato in base a un campo soggetto e ai criteri di prevenzione della perdita dei dati. In alcune istanze si desidera ignorare entrambi i trigger di crittografia per un messaggio.

- 1. Creare un filtro dei contenuti in uscita che preceda quello che esegue la crittografia.

- Dall'interfaccia grafica Policy di posta > Filtri contenuti in uscita > Aggiungi filtri...
  2. La condizione consisterà nella ricerca della parola chiave "[NOENCRYPT]" nell'oggetto. Scegliere Aggiungi condizione... e selezionare Subject Header, con "Contains" \[NOENCRYPT\]. (Le "\" sono per l'uso letterale di "[", quindi immetterle.)
  3. La prima azione consiste nell'aggiungere un tag messaggio e il relativo valore è "NOENCRYPTION". (verrà utilizzato nei passaggi successivi dei criteri di prevenzione della
- perdita dei dati). 4. Infine, l'ultima azione consiste nell'ignorare i filtri dei contenuti rimanenti (azione finale). Si noti che questo filtro e il filtro di crittografia devono essere gli ultimi due nell'elenco degli ordini e questo filtro precede il filtro del contenuto di crittografia. L'aspetto dovrebbe essere simile al seguente:

| Conditions    |                |                           |        |  |  |
|---------------|----------------|---------------------------|--------|--|--|
| Add Condition |                |                           |        |  |  |
| Order         | Condition      | Rule                      | Delete |  |  |
| 1             | Subject Header | subject "\\[NOENCRYPT\\]" | ជ      |  |  |

| Actions    |                                               |                              |        |  |
|------------|-----------------------------------------------|------------------------------|--------|--|
| Add Action | Add Action                                    |                              |        |  |
| Order      | Action                                        | Rule                         | Delete |  |
| 1          | Add Message Tag                               | tag-message ("NOENCRYPTION") | Û      |  |
| 2 🔺        | Skip Remaining Content Filters (Final Action) | skip-filters()               | Ū      |  |

- 5. Inviare e confermare le modifiche.
- 6. Dall'interfaccia grafica Criteri di posta > Criteri posta in uscita, fare clic su filtro contenuti

(abilita se disabilitato) e selezionare il nuovo filtro contenuti per abilitarlo.

- Dall'interfaccia grafica, Policy di posta > Gestione criteri di prevenzione della perdita dei dati fare clic sui criteri di prevenzione della perdita dei dati esistenti che eseguono la crittografia.
- Scorrere verso il basso fino a visualizzare *Filtra tag messaggi* e immettere NESSUNA CRITTOGRAFIA nel campo e dall'elenco a discesa scegliere *assente* accanto a esso da discesa. Se questo valore è assente, eseguire la crittografia, altrimenti ignorare la crittografia.
- 9. Invia e conferma il tuo modifiche.

## Informazioni correlate

- <u>Cisco Email Security Appliance Guide per l'utente</u>
- Documentazione e supporto tecnico Cisco Systems